### Introducción

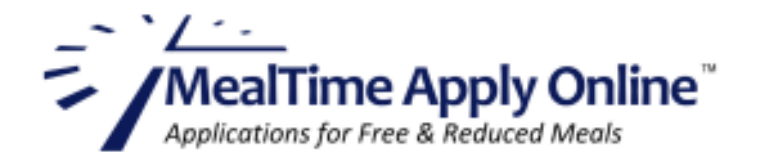

# Solicitudes en línea fáciles y seguras

Con MealTime Apply Online, completar y enviar una solicitud de almuerzo escolar gratuito o con el precio reducido es un proceso de 2 pasos fácil y rápido. Primero, necesitará crearse un perfil. Luego, solo inicie sesión y comience su solicitud:

#### Paso 1: Crear un perfil

- Ir a: www.mymealtime.com/apps.
- **Crear un perfil.** Si ya tiene una cuenta My MealTime, use su nombre de usuario y contraseña vigentes para iniciar sesión. Si no, presione el botón 'Create a Profile' (Crear un perfil) y use el formulario en pantalla para crear su cuenta Apply Online con su nombre de usuario y contraseña únicos.

#### Paso 2: Comience su solicitud

- Presione el botón azul 'New Application' (Nueva solicitud), como se muestra en la captura de pantalla a la derecha, para comenzar su solicitud. Cada paso del proceso se explica en pantalla.
- Agregue los estudiantes a la solicitud. Cuando los agregue a la solicitud, necesitará el primer nombre y el número de identificación de los estudiantes. La escuela del estudiante le proveerá este número.

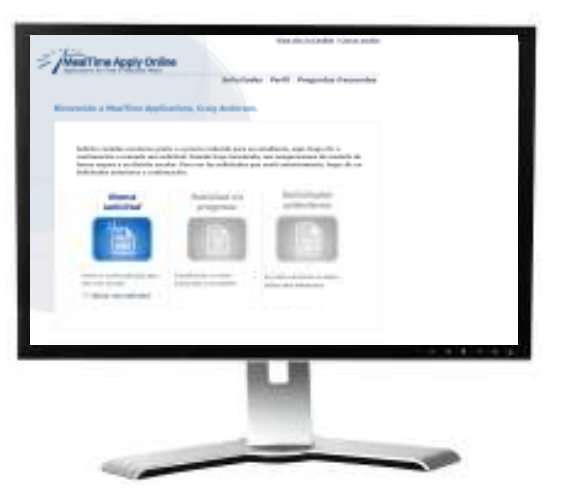

Apply Online tiene flechas () que le permiten navegar a través de la solicitud. Luego de cada paso, presione la flecha hacia la derecha para dirigirse al próximo paso. Presione la flecha hacia la izquierda si necesita volver a la página anterior.

Luego de firmar y enviar su solicitud, alguien de la escuela del estudiante se contactará con usted para informarle la determinación.

#### ¡Gracias por usar MealTime Apply Online!

MealTime/The CLM Group, Inc. | 10200 SW Greenburg Rd. Suite 360 | Portland, OR 97223

## www.MyMealTime.com/Apps